**COM & COMPANY** 

# Modification de l'installe graphique

Avec Visual Studio & Git

Allan CHAPUIS 30/11/2020

# Sommaire

| Prérequis                                       | 2 |
|-------------------------------------------------|---|
| Installation de git                             | 2 |
| Préparation de l'environnement de développement | 3 |
| Visual Studio                                   | 3 |
| Téléchargement de la solution                   | 3 |
| Méthode 1                                       | 3 |
| Méthode 2                                       | 4 |
| Lancement de la solution                        | 4 |
| Modification de l'application                   | 5 |
| Enregistrement des modifications sur le repos   | 5 |
| Récupérer l'installe de l'application :         | 6 |

# Prérequis

- Visual Studio
- Git
- Un accès à http://gogs.valority.intra

## Installation de git

Pour installer Git il faut se rendre sur ce lien <u>https://git-scm.com/downloads</u> et de le télécharger. Une fois fini nous pourrons l'utiliser pour cloner le repos du projet et pouvoir pusher les modifications apportées sur le code. Pour utiliser Git il suffit de faire un clic droit et de cliquer sur '*Git Bash Here*'

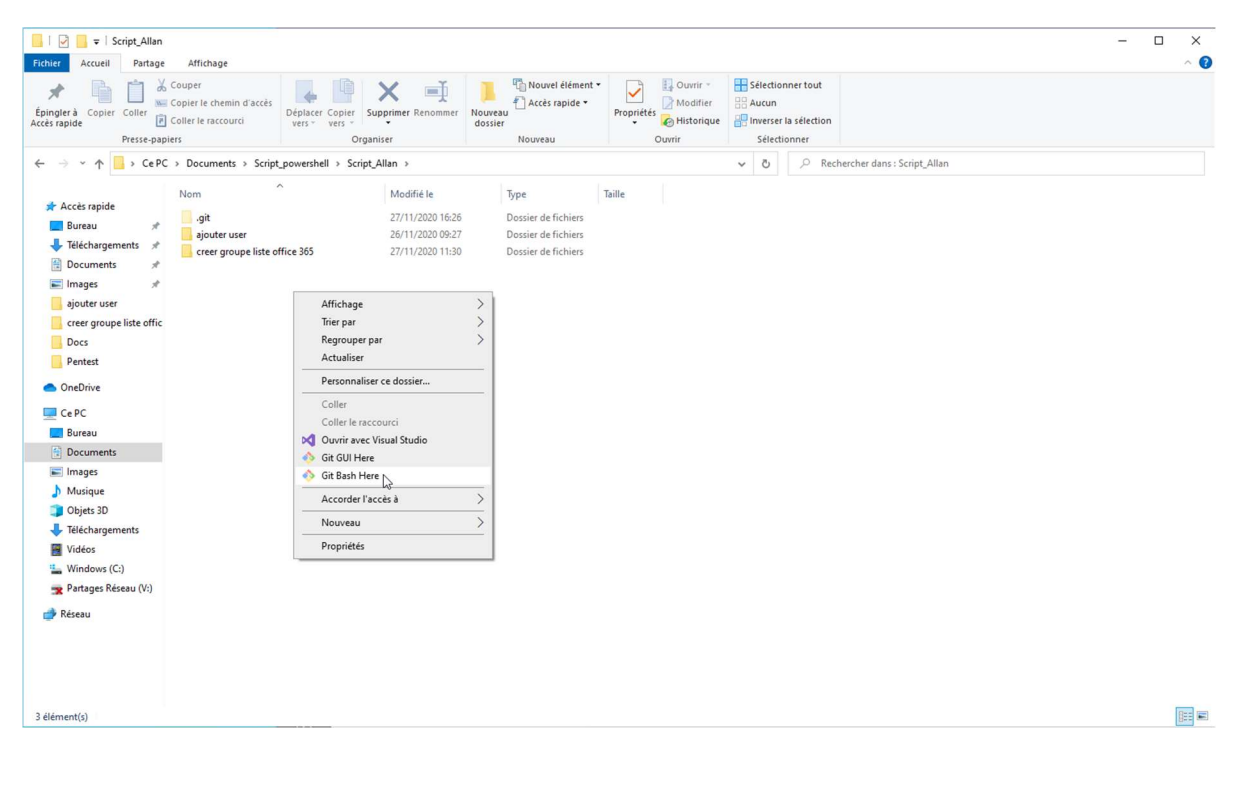

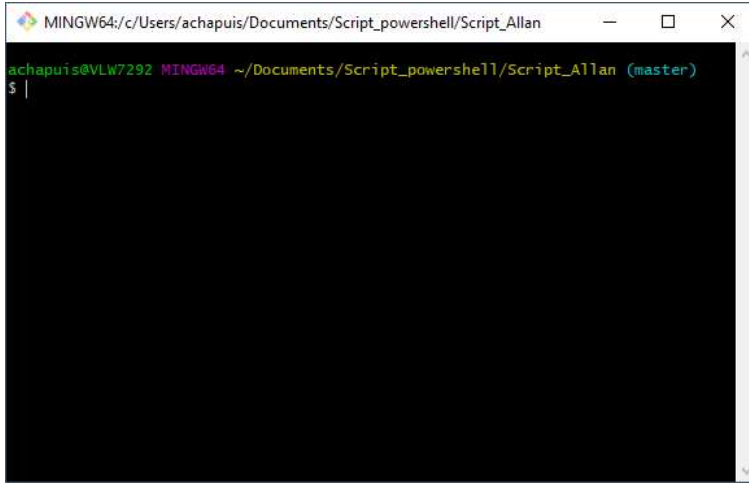

Voici l'interface en ligne de commande de git

## Préparation de l'environnement de développement

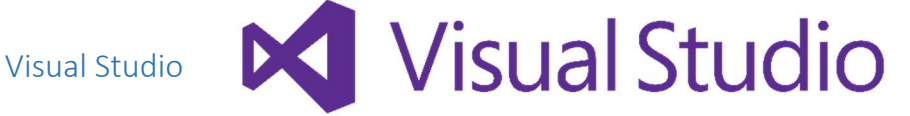

Pour la partie graphique j'ai utilisé Visual Studio, donc pour pouvoir modifier l'application il nous faut télécharger Visual Studio <u>ici</u>. Après avoir téléchargé et installé nous pouvons maintenant ouvrir la solution.

#### Téléchargement de la solution

Pour télécharger la solution nous avons deux possibilités soit en téléchargeant (Méthode 1) le repos au format zip ou en passant par Git (Méthode 2).

#### Méthode 1

Il faut se rendre sur le dépôt qui se situe sur http://gogs.valority.intra

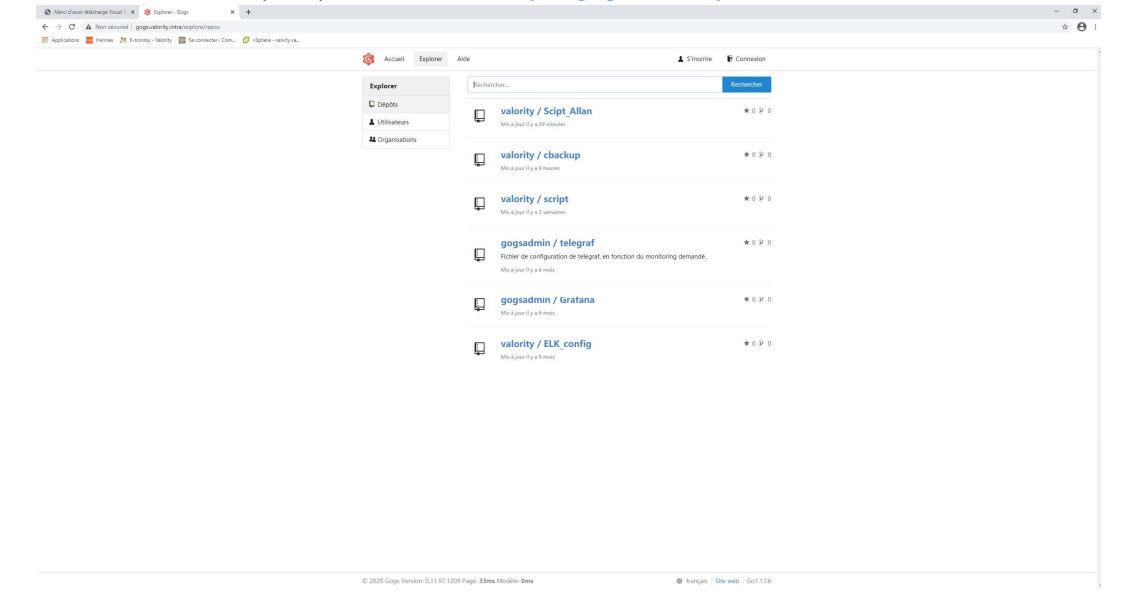

Une fois cliqué sur le repos valority/Script\_Allan, nous pouvons maintenant télécharger le repos.

| 🗞 Merci d'avoir Méchargé Visual : 🗴 🤹 valority/Scipt_Allan - Gogs 🛛 🗴 🕂 |                                                                       |                                                                                 | - <i>a</i>   |
|-------------------------------------------------------------------------|-----------------------------------------------------------------------|---------------------------------------------------------------------------------|--------------|
| ← → C ▲ Non sicurisi   gogs.valority.intra/valority/Scipt_Allan         |                                                                       |                                                                                 | α ☆ <b>Θ</b> |
|                                                                         | *                                                                     |                                                                                 |              |
|                                                                         | S Accueil Explorer Aide                                               | 🛓 S'inscrire 🛛 😽 Connexion                                                      |              |
|                                                                         | valority / Scipt_Allan                                                | № Suivre         2         1/2         Voter         0         ¥ Fork         0 |              |
|                                                                         | 🖹 Fichiers ① Tickets ② 🏦 Pull Requests 💿 🕮 Wiki                       |                                                                                 |              |
|                                                                         | Aucune description                                                    |                                                                                 |              |
|                                                                         | ③ 19 Commits                                                          | 🛇 0 Publications                                                                |              |
|                                                                         | Branche: master * Scipt_Allan                                         | HTTP SSH http://gogs.valority.intra/vz 🗱 🛓                                      |              |
|                                                                         | Allan CHAPUIS edd1937c27 ajout du code source                         |                                                                                 |              |
|                                                                         | ajouter user 6641937c27 ajout du code source                          | il y a 42 minutes                                                               |              |
|                                                                         | creer groupe liste office 365 6496946118 ajout de notes               | il y a 6 jours                                                                  |              |
|                                                                         |                                                                       |                                                                                 |              |
|                                                                         | (b) 2020 Court Municer (11) 07 1200 Decem 200ers Month Multillin Terr | @ courts [Counts] Col 106                                                       |              |

## Méthode 2 Il suffit juste de lancer git dans le dossier souhaité et de taper cette commande :

\$ git clone http://gogs.valority.intra/valority/Scipt\_Allan.git

### Lancement de la solution

Une fois le dossier extrait, nous pouvons ouvrir le dossier '*ajouter user'>*'*code source GUI'>* '*AjouterUser*'.

| Fichier Accueil Partage      | e Affichage                                                 |                                  |                           |                       |            |          |                                                       |   |   |                                   | - 0 | × 1<br>^ 🕜 |
|------------------------------|-------------------------------------------------------------|----------------------------------|---------------------------|-----------------------|------------|----------|-------------------------------------------------------|---|---|-----------------------------------|-----|------------|
| Épingler à Copier Coller     | Couper<br>E Copier le chemin d'accès<br>Coller le raccourci | Déplacer Copier<br>vers " vers " | mer Renommer Nouv<br>doss | Accès rapide *        | Propriétés | Modifier | Sélectionner tout     Aucun     Inverser la sélection |   |   |                                   |     |            |
| Presse-pag                   | olers                                                       | Organiser                        |                           | Nouveau               | c          | Juvrin   | Sélectionner                                          |   |   |                                   |     |            |
| ← → ~ ↑ 💄 > Ce               | PC > Documents > Scrip                                      | ot_powershell > Script           | _Allan > ajouter use      | r > code source GUI > | AjouterUs  | er       |                                                       | ~ | Ö | , P Rechercher dans : AjouterUser |     |            |
|                              | Nom                                                         | ^                                | Modifié le                | Туре                  | Т          | aille    |                                                       |   |   |                                   |     |            |
| 🖈 Accès rapide               | 145                                                         |                                  | 26/11/2020.00-2           | 6 Decrier de f        | ichiore    |          |                                                       |   |   |                                   |     |            |
| Bureau 🤉                     | Aiguterlicer                                                |                                  | 26/11/2020 09:2           | Dossier de f          | ichiers    |          |                                                       |   |   |                                   |     |            |
| 🐥 Téléchargements 🧳          | MigrationBackur                                             |                                  | 26/11/2020 09:2           | 6 Dossier de f        | ichiers    |          |                                                       |   |   |                                   |     |            |
| Documents                    | Model Data                                                  |                                  | 26/11/2020 09:2           | 6 Dossier de f        | ichiers    |          |                                                       |   |   |                                   |     |            |
| Images 2                     | packages                                                    |                                  | 26/11/2020 09:2           | 6 Dossier de f        | ichiers    |          |                                                       |   |   |                                   |     |            |
| ajouter user                 | Process Data                                                |                                  | 26/11/2020 09:2           | 6 Dossier de f        | ichiers    |          |                                                       |   |   |                                   |     |            |
| Docs                         | PS_Data                                                     |                                  | 26/11/2020 09:2           | 6 Dossier de f        | ichiers    |          |                                                       |   |   |                                   |     |            |
| Packer_Windows2016           | 5 📕 Setup                                                   |                                  | 26/11/2020 09:2           | 6 Dossier de f        | ichiers    |          |                                                       |   |   |                                   |     |            |
| Pentest                      | AjouterUser.sln                                             |                                  | 23/11/2020 11:4           | 0 Visual Studie       | o Solut    | 3 Ko     |                                                       |   |   |                                   |     |            |
| <ul> <li>OneDrive</li> </ul> |                                                             |                                  |                           |                       |            |          |                                                       |   |   |                                   |     |            |
| is Ce PC                     |                                                             |                                  |                           |                       |            |          |                                                       |   |   |                                   |     |            |
| E Bureau                     |                                                             |                                  |                           |                       |            |          |                                                       |   |   |                                   |     |            |
| Documents                    |                                                             |                                  |                           |                       |            |          |                                                       |   |   |                                   |     |            |
| Images                       |                                                             |                                  |                           |                       |            |          |                                                       |   |   |                                   |     |            |
| Musique                      |                                                             |                                  |                           |                       |            |          |                                                       |   |   |                                   |     |            |
| Objets 3D                    |                                                             |                                  |                           |                       |            |          |                                                       |   |   |                                   |     |            |
| Téléchargements              |                                                             |                                  |                           |                       |            |          |                                                       |   |   |                                   |     |            |
| Vidéos                       |                                                             |                                  |                           |                       |            |          |                                                       |   |   |                                   |     |            |
| Windows (C:)                 |                                                             |                                  |                           |                       |            |          |                                                       |   |   |                                   |     |            |
| Partages Réseau (V:)         |                                                             |                                  |                           |                       |            |          |                                                       |   |   |                                   |     |            |
|                              |                                                             |                                  |                           |                       |            |          |                                                       |   |   |                                   |     |            |
| 🖤 Réseau                     |                                                             |                                  |                           |                       |            |          |                                                       |   |   |                                   |     |            |
|                              |                                                             |                                  |                           |                       |            |          |                                                       |   |   |                                   |     |            |
|                              |                                                             |                                  |                           |                       |            |          |                                                       |   |   |                                   |     |            |
|                              |                                                             |                                  |                           |                       |            |          |                                                       |   |   |                                   |     |            |
| 9 élément(s)                 |                                                             |                                  |                           |                       |            |          |                                                       |   |   |                                   |     | 10 K       |
|                              |                                                             |                                  |                           |                       |            |          |                                                       |   |   |                                   |     |            |

Une fois dans ce dossier nous pouvons ouvrir la solution en ouvrant le fichier avec l'extension '.sln'.

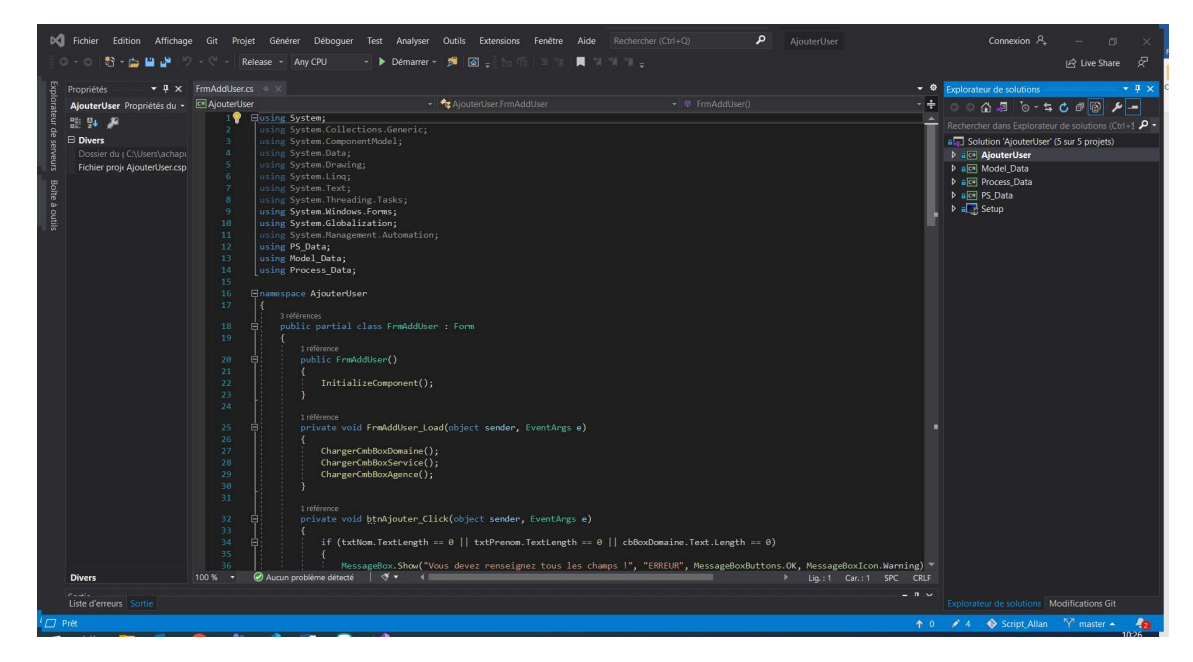

Nous arrivons donc ici, avec à droite les différents projets de la solution.

## Modification de l'application

Une fois les modifications faites à notre code nous voulons maintenant les sauvegarder. Pour cela il suffit de faire un clic droit sur la solution et de cliquer sur *'Régénérer la solution'* ou en anglais *'Rebuild'*.

| Fichier Edition Affichage                                                                                                    | Git Projet Gér                                                                                                    | nérer Déboguer Test Analyser Outils                                                                                                    | Extensions Fenêtre Aide Rechercher (Ctrl+Q)                                                                                                    | P AjouterUser                                                                                                    |                                                                                                    | Connexion 🗛 —                                                                                                    |                   |
|----------------------------------------------------------------------------------------------------|----------------------------------------------------------------------------------------------------|----------------------------------------------------------------------------------------------------|----------------------------------------------------------------------------------------------------|----------------------------------------------------------------------------------------------------|----------------------------------------------------------------------------------------------------|----------------------------------------------------------------------------------------------------|-------------------|
| 0-0 👌 🖕 🖬 🖉 🤊                                                                                                    | - 🤄 - Release                                                                                                    | - Any CPU - 🕨 Démarrer - 🏓 🛛                                                                                                    | ∎្ដែក ដែន ∎្លាណា -្                                                                                                    |                                                                                                    |                                                                                                    |                                                                                                    | ive Share 🖉       |
|                                                                                                    |                                                                                                    | × PS_execute.cs                                                                                                    |                                                                                                    |                                                                                                    |                                                                                                    | Explorateur de solutions                                                                                                    | + ₽ >             |
| AjouterUser Propriétés de la 🔹                                                                                                    | AjouterUser                                                                                                    |                                                                                                    | - 🔩 AjouterUser.FrmAddUser                                                                                                    | <ul> <li>Optimized by the sender of the sender of the</li></ul> | ventArgs e) -                                                                                                    | 🕴 ୦୦ଜୁୟା 🏷 - 5 🖉 🔞                                                                                                    | 12 -              |
| Agentional Propertie de B<br>Deves<br>(Nam) AgenterUser<br>Chemin d'a Childreniucher<br>Configural Reachtwy CP<br>Description<br>Projet de d AjenterUser | 55<br>55<br>55<br>59<br>59<br>60<br>61<br>60<br>60<br>60<br>60<br>60<br>7<br>60<br>7<br>7<br>7<br>7<br>7<br>7<br>7<br>7<br>7<br>7 | beck.usrAjasterior.Pg_es<br>Freining (usrAjasteriorus)(u<br>Freining (usrAjasteriorus)(u<br>Freining (usrAjasteri)<br>freining (usrAjasteriorus)(u<br>freining (usrAddaforo<br>freining (usrAddaforo<br>freining (usrAddafor | <pre>recurs immedie oug(up: defiting adjust); un: defition<br/>c.utition(); un: defiting adjust(); un: defition<br/>c.utition(); un: defiting adjust(); endemit());<br/>"utilizerur : (der.Getäisplaytame()) a bien été c<br/>angth l= 0)<br/>undember (formatage.FormaterAgence205(cbBoxGervice<br/>angth l= 0)<br/>undember (formatage.FormaterService205(cbBoxGervice<br/>ene()<br/>undemtfises();<br/>undeffises();<br/>undeffises();</pre> | ), usr.GetPrenom(), usr.GetSen(), uur.Getteall(), uur<br>réé dans le dossier (formatage.formaterPathOD(usr.Get<br>ext), usr.GetSen(), credential);<br>.Text), usr.GetSen(), credential);                                                                                                    | GetPath(), ur GetFattle(), cread<br>GetPath(), ur GetFattle(), cread<br>Entite())) avec la sa<br>Entite())) avec la sa<br>GetPath<br>GetPath<br>GetP | Recherch and projections of a lab life and the second of the second of the second | Ctol-V<br>F2      |
| Divers<br>Sotie<br>Affiche la sotie à partir de : Cor<br>Ducerture des référenciess<br>cuitores sur anàqués Sociaients                                   | 100 % ••• • • • • • • • • • • • • • • • •                                                                                         | private with uning the description     for each (var publice in re-     for each (var publice in re-         for each (var publice in re-         for each (var publice end)         for each (var publice end)         for e                                                                                                    | er()<br>wal()<br>sgc.formaterService(ps0bject.ToString());<br>service);<br><b>73</b>                                                                                                    |                                                                                                    | ➤ Proprié<br>> Lig:09 Cer:10 SPC (20)<br>- 0.1                                                                                                    |                                                                                                    | Alt+Entrée        |
| Liste d'erreurs Sortie                                                                                                    |                                                                                                    |                                                                                                    |                                                                                                    |                                                                                                    |                                                                                                    | Explorateur de Solutions Modificati                                                                                                    | ions Git          |
| Cet élément ne prend pas en charge                                                                                                    | e la fonction d'aperçu                                                                                                    |                                                                                                    |                                                                                                    |                                                                                                    | Ť                                                                                                    | 0 🖋 1 🚸 Script_Allan 🌱 m                                                                                                    | iaster 🔺          |
| = H 📄 🔯 (                                                                                                    | 🦻 🔹 🧧                                                                                                    |                                                                                                    |                                                                                                    |                                                                                                    |                                                                                                    |                                                                                                    | 09×21<br>27/11/20 |

Si tous se passe bien en bas dans sortie il devrait y avoir 0 échoué, s'il y'en a un c'est potentiellement l'icône qu'il n'arrive pas à trouver dans le partages réseau. Pour cela il faut vérifier que l'on est accès au réseau partagé.

## Enregistrement des modifications sur le repos

Il faut pour cela ouvrir git comme indiqué plus haut et suivre ces indications :

Après avoir fait ça il suffit de commit en tapant cette commande dans le dossier contenant le '.git' :

\$ git commit -m "rentrer un message..."

Et de sauvegarder dans le repos gogs.valority avec cette commande :

\$ git push

## Récupérer l'installe de l'application :

Sinon pour trouver la nouvelle installe elle se situe dans le dossier : '*code source GUI>AjouterUser>Setup>Release'.* 

| ler à Copier Coller<br>apide                 | Déplacer Copier Supprimer F | Renommer Nouv<br>doss        | reau<br>sier | s rapide 👻 p        | ropriétés        | Aucun<br>Inverser la sélection |  |
|----------------------------------------------|-----------------------------|------------------------------|--------------|---------------------|------------------|--------------------------------|--|
| resse-papiers     code source GUL > AiouterL | ser > Setup > Release       |                              | Nouvea       | 0 Rechen            | ouvrir           | Selectionner                   |  |
| Nom<br>Accès rapide                          | ^                           | Modifié le<br>27/11/2020 09: | 13           | Type<br>Application | Taille<br>858 Ko |                                |  |
| Bureau Bureau Bocuments Setup.msi            |                             | 27/11/2020 09:               | 13           | Package Windo       | ws 689 Ko        |                                |  |
| ajouter user<br>Docs                         |                             |                              |              |                     |                  |                                |  |
| Packer_Windows2016<br>Pentest<br>OneDrive    |                             |                              |              |                     |                  |                                |  |
| Ce PC<br>Bureau                              |                             |                              |              |                     |                  |                                |  |
| Documents Images Mucinue                     |                             |                              |              |                     |                  |                                |  |
| Objets 3D                                    |                             |                              |              |                     |                  |                                |  |
| Vidéos<br>= Windows (C.)                     |                             |                              |              |                     |                  |                                |  |
| Partages Réseau (V:)                         |                             |                              |              |                     |                  |                                |  |